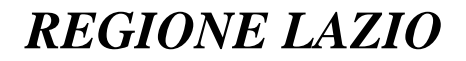

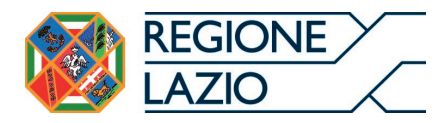

#### *Direzione Regionale:* AGRICOLTURA E SVILUPPO RURALE, CACCIA E PESCA

Area:

PROGR. COMUNITARIA, MONITORAGGIO E SVIL. RURALE

# DETERMINAZIONE

N. G07300 del 27/06/2016

**Proposta n.** 7307 **del** 16/05/2016

#### **Oggetto:**

Approvazione del foglio di calcolo per la verifica del rispetto dei massimali relativi alle spese di cui all'art. 45, comma 2, lett. c) del Regolamento (UE) n. 1305/2013 e rettifica della determinazione n. G03831 del 15 aprile 2016 concernente "Regolamento (UE) n. 1305/2013 - Spese ammissibili al finanziamento del Programma di Sviluppo Rurale 2014/2020." **OGGETTO:** Approvazione del foglio di calcolo per la verifica del rispetto dei massimali relativi alle spese di cui all'art. 45, comma 2, lett. c) del Regolamento (UE) n. 1305/2013 e rettifica della determinazione n. G03831 del 15 aprile 2016 concernente "Regolamento (UE) n. 1305/2013 - Spese ammissibili al finanziamento del Programma di Sviluppo Rurale 2014/2020."

# IL DIRETTORE DELLA DIREZIONE REGIONALE

## AGRICOLTURA E SVILUPPO RURALE CACCIA E PESCA

SU PROPOSTA del Dirigente dell'Area Programmazione Comunitaria, Monitoraggio e Sviluppo Rurale

VISTA la Legge Statutaria 11 novembre 2004, n.1, "Nuovo Statuto della Regione Lazio";

VISTA la L.R. 18 febbraio 2002, n. 6 e successive modificazioni "Disciplina del sistema organizzativo della Giunta e del Consiglio e disposizioni organizzative alla Dirigenza ed al Personale";

VISTO il Regolamento di organizzazione degli uffici e dei servizi della Giunta Regionale n. 1 del 6 settembre 2002 e s.m.i.;

VISTO il Regolamento (UE) n. 1303/2013 del Parlamento Europeo e del Consiglio recante disposizioni comuni sul Fondo europeo di sviluppo regionale, sul Fondo sociale europeo, sul Fondo di coesione, sul Fondo europeo agricolo per lo sviluppo rurale e sul Fondo europeo per gli affari marittimi e la pesca e disposizioni generali sul Fondo europeo di sviluppo regionale, sul Fondo sociale europeo, sul Fondo di coesione, sul Fondo europeo agricolo per lo sviluppo rurale e sul Fondo rurale e sul Fondo di coesione, sul Fondo europeo agricolo per lo sviluppo rurale e sul Fondo europeo per gli affari marittimi e la pesca, e che abroga il regolamento (CE) n. 1083/2006 del Consiglio;

VISTO il Regolamento (UE) n. 1305/2013 del Parlamento Europeo e del Consiglio sul sostegno allo sviluppo rurale da parte del Fondo europeo agricolo per lo sviluppo rurale (FEASR) e che abroga il regolamento (CE) n. 1698/2005 del Consiglio;

VISTA la Decisione della Commissione Europea n. C(2015)8079 del 17 novembre 2015 con la quale è stato approvato il programma di sviluppo rurale del Lazio per il periodo di programmazione 2014/2020;

VISTO il documento "Linee guida sull'ammissibilità delle spese relative allo sviluppo rurale 2014-2020" di cui all'Intesa sancita in Conferenza Stato Regioni nella seduta dell'11 febbraio 2016;

VISTO il documento "Linee di indirizzo per la gestione del Programma di Sviluppo Rurale 2014/2020 e disposizioni attuative generali" approvato dalla Giunta Regionale con deliberazione n. 147 del 5 aprile 2016;

VISTO il paragrafo 15.1.2.2 del Programma di Sviluppo Rurale 2014/2020 che individua l'Autorità di gestione nel direttore della direzione regionale agricoltura sviluppo rurale caccia e pesca;

VISTA la propria determinazione n. G03831 del 15 aprile 2016 concernente "Regolamento (UE) n. 1305/2013 - Spese ammissibili al finanziamento del Programma di Sviluppo Rurale 2014/2020.";

RITENUTO che, al fine di semplificare le attività di progettazione e controllo degli interventi da finanziare con il Programma di Sviluppo Rurale 2014/2020, è opportuno mettere a disposizione dei potenziali beneficiari e dei funzionari incaricati dei controlli amministrativi un apposito strumento informatico;

RITENUTO pertanto di approvare il foglio di calcolo per la verifica del rispetto dei massimali relativi alle spese di cui all'art. 45, comma 2, lett. c) del Regolamento (UE) n. 1305/2013 allegato 1 alla presente determinazione quale parte integrante e di renderlo disponibile sul sito istituzionale regionale;

RILEVATO che nell'allegato 2 del documento "Spese ammissibili al finanziamento del Programma di Sviluppo Rurale 2014/2020" di cui alla determinazione n. G03831 del 15 aprile 2016 sono riportati, nella prima e nell'ultima pagina, taluni meri errori materiali riguardanti gli esempi di calcolo delle spese generali;

RITENUTO pertanto necessario rettificare la determinazione n. G03831 del 15 aprile 2016 sostituendo le due pagine suddette con quelle allegate alla presente provvedimento (allegati 2 e 3) del quale costituiscono parte integrante;

### DETERMINA

- 1. di approvare il foglio di calcolo per la verifica del rispetto dei massimali relativi alle spese di cui all'art. 45, comma 2, lett. c) del Regolamento (UE) n. 1305/2013 allegato 1 alla presente determinazione quale parte integrante e di renderlo disponibile sul sito istituzionale regionale;
- di rettificare la determinazione n. G03831 del 15 aprile 2016 sostituendo la prima e l'ultima pagina dell'allegato 2 al documento "Spese ammissibili al finanziamento del Programma di Sviluppo Rurale 2014/2020" con quelle allegate alla presente determinazione (allegato 2 e 3) della quale costituiscono parte integrante.

Il presente provvedimento sarà pubblicato sul Bollettino Ufficiale della Regione Lazio e sul sito web istituzionale.

Il Direttore Regionale

Dott. Roberto Ottaviani

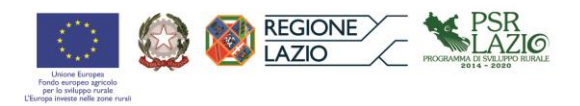

# Foglio di calcolo per la verifica del rispetto dei massimali relativi alle spese di cui all'art. 45, comma 2, lett. c) del Regolamento (UE) n. 1305/2013

#### Guida alla compilazione

#### 1. Introduzione

Il foglio di calcolo ha lo scopo di consentire la verifica del rispetto del massimale delle spese generali di cui al paragrafo 5 dell'allegato A alla determinazione n. G03831 del 15/04/2016.

La parte superiore del modello è riservata all'anagrafica del beneficiario ed alla localizzazione dell'intervento.

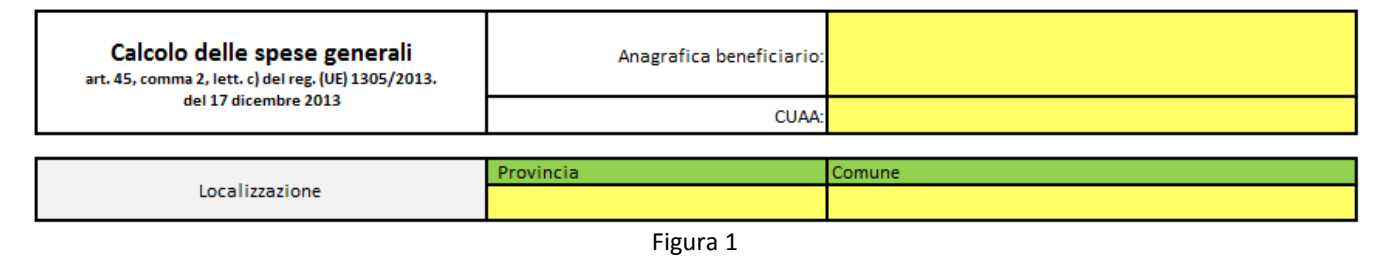

I campi relativi al costo degli investimenti e delle spese generai, di cui alla figura 2, non devono essere compilati in quanto verranno calcolati in automatico a conclusione della compilazione dei campi relativi alle voci di spesa.

| Totale investimento strutturale     | - |
|-------------------------------------|---|
| Spese Generali                      | - |
| % Spese generali sugli investimenti |   |
| Spesa totale progetto               | - |
|                                     |   |

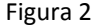

Il corpo del foglio elettronico è costituito, in orizzontale, dagli ambiti di spesa degli investimenti. Per ogni ambito di spesa sono previste 2 o 4 voci di spesa (figura 3).

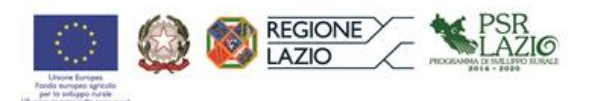

|   | Ambito di Spesa                                                                                                    | Voci di spesa<br>(selezionare voce pertinente) | Investimento per<br>voce di spesa | Totale<br>investimento per<br>ambito di spesa | Spese generali |
|---|----------------------------------------------------------------------------------------------------|------------------------------------------------|-----------------------------------|-----------------------------------------------|----------------|
|   |                                                                                                    |                                                |                                   |                                               | -              |
| A | Costruzione, ammodernamento,<br>miglioramento e riconversione di beni                                                          |                                                |                                   |                                               | -              |
|   | immobili                                                                                                    |                                                |                                   |                                               | -              |
|   |                                                                                                    | Domanda di sostegno                            |                                   |                                               | -              |
|   | Ristrutturazione, recupero,                                                                                                    |                                                |                                   |                                               | -              |
| в | adeguamento e miglioramento di<br>viabilità aziendale e forestale,                                                             |                                                |                                   |                                               | -              |
|   | realizzazione di impianti arborei e<br>forestali                                                                               |                                                |                                   |                                               | -              |
|   |                                                                                                    | Domanda di sostegno                            | -                                 |                                               | -              |
|   | Sentieri, piazzole, muretti a secco e<br>terrazzamenti, rifacimenti spondali                                                   |                                                |                                   |                                               | -              |
| с |                                                                                                    |                                                |                                   | · -                                           | -              |
|   |                                                                                                    |                                                | -                                 |                                               | -              |
|   |                                                                                                    | Domanda di sostegno                            | -                                 |                                               | -              |
|   | Installazione di impianti di<br>trasformazione e commercializzazione                                                           |                                                |                                   |                                               | -              |
| D | prodotti agricoli, produzione e<br>distribuzione di energia, impianti<br>elettrici, idraulici, termici e di<br>condizionamento |                                                |                                   | -                                             | -              |
|   |                                                                                                    |                                                |                                   |                                               | -              |
| - |                                                                                                    | Domanda di sostegno                            | -                                 |                                               | -              |
|   | <b>P</b> !!                                                                                                    |                                                |                                   |                                               | -              |
| E | Realizzazione di recinzioni, aree<br>attrezzate, apposizione cartellonistica,                                                  |                                                |                                   | -                                             | -              |
|   | reti antigrandine                                                                                                    | Domanda di sostoreo                            |                                   |                                               | -              |
|   |                                                                                                    | vomanda di sostegno                            |                                   |                                               | -              |
| F | Acquisto di macchine e attrezzature                                                                                            | Domanda di sosterno                            |                                   | -                                             | -              |
|   |                                                                                                    | o sinanda di sostegno                          |                                   |                                               |                |

Figura 3

#### 2. Procedura per la compilazione dei campi

I campi compilabili da parte dell'utente sono evidenziati in giallo. Le caselle "*anagrafica del beneficiar*io", "*CUAA*" e quelle relative alla colonna "*investimenti per voci di spesa*" sono a scrittura libera. Le restanti caselle gialle si compilano mediante un menù a tendina attivabile cliccando con il mouse sulla casella corrispondente.

I restanti campi saranno calcolati dal foglio elettronico in automatico a seguito della compilazione del modello.

L'utente dovrà compilare le finestre relative all'anagrafica del beneficiario, al CUAA e alla localizzazione dell'intervento, attraverso i menù a tendina, indicando prima la provincia e poi il comune.

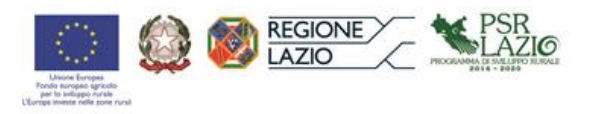

Per procedere alla compilazione dei campi corrispondenti alle voci di spesa pertinenti, è necessario ripartire il costo complessivo dell'investimento per i rispettivi ambiti di spesa.

#### 2.1 Compilazione degli ambiti di spesa dalla lettera A alla lettera E

Per ogni ambito di spesa sono previste quattro righe: la 1<sup>^</sup> riga e la 2<sup>^</sup> riga sono riferiti ai costi per la progettazione; la 3<sup>^</sup> riga per eventuali costi di redazione del piano aziendale; la 4<sup>^</sup> riga per i costi legati alla compilazione della domanda di sostegno (figura 4).

| Ambito di Spesa |                                                                                   | Voci di spesa<br>(selezionare voce pertinente) | Investimento per<br>voce di spesa |
|-----------------|-----------------------------------------------------------------------------------|------------------------------------------------|-----------------------------------|
|                 |                                                                                   | Nessuna progettazione                          | -                                 |
| A mi<br>im      | Costruzione, ammodernamento,<br>miglioramento e riconversione di beni<br>immobili | Nessuna progettazione                          | -                                 |
|                 |                                                                                   | Nessun piano aziendale                         |                                   |
|                 |                                                                                   | Domanda di sostegno                            |                                   |

| Figura | 4 |
|--------|---|
|--------|---|

Le voci di spesa corrispondenti alle prime tre righe sono compilabili mediante un menù a tendina selezionando una delle due opzioni disponibili. Le opzioni selezionabili per ogni campo sono riportati in figura 5. La voce di spesa della quarta riga non è compilabile.

|          | Voci di spesa<br>(selezionare voce pertinente)                               |
|----------|------------------------------------------------------------------------------|
| 1^ riga→ | Nessuna progettazione                                                        |
| 8        | Progetti cantierabili con acquisizione di ogni necessaria autorizzazione     |
| 2^ riga→ | Nessuna progettazione                                                        |
| C        | Progetti cantierabili con DIA, SCIA o altre comunicazioni di edilizia libera |
| 3^ riga→ | Nessun piano aziendale                                                       |
| U        | Piano aziendale ai sensi del Reg. 1305/2013                                  |
| 4^ riga→ | Domanda di sostegno                                                          |

Figura 5

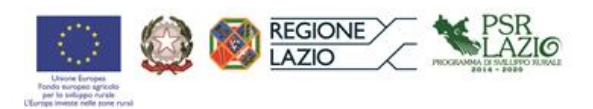

Selezionata la voce di spesa, nella 1<sup>^</sup> riga o nella 2<sup>^</sup> riga, dal menù a tendina si dovrà inserire l'importo nella rispettiva cella della colonna *"investimenti per voce di spesa"* (figura 6). Inserito il suddetto importo, in corrispondenza della voci di spesa selezionate compariranno i rispettivi codici (a1, a2, ...b1, b2, ... ecc.) così come specificati nell'allegato 1 del documento "Spese ammissibili al finanziamento del Programma di Sviluppo Rurale 2014/20202" di cui alla determinazione n. G03831 del 15/04/2016"; contestualmente, nella colonna *"spese generali*", comparirà il rispettivo importo.

|   | Ambito di Spesa              | Voci di spesa<br>(selezionare voce pertinente) | Investimento per<br>voce di spesa | Totale<br>investimento per<br>ambito di spesa | Spese generali |
|---|------------------------------|------------------------------------------------|-----------------------------------|-----------------------------------------------|----------------|
|   |                              | b1<br>b1<br>di ogni necessaria autorizzazione  | 150.000,00                        |                                               | 10.227,27      |
| • | Costruzione, ammodernamento, |                                                |                                   | 150,000,00                                    | -              |
| Î | immobili                     |                                                |                                   | 130.000,00                                    | -              |
|   |                              | b4 Domanda di sostegno                         | 150.000,00                        |                                               | 2.923,78       |

| Figura | 6 |
|--------|---|
|--------|---|

Se l'intervento prevede la redazione del piano aziendale selezionare la voce di spesa nella 3<sup>^</sup> riga *"Piano aziendale ai sensi del Reg. 1305/2013"* (figura 7).

| Ambito di Spesa              |                   | Voci di spesa<br>(selezionare voce pertinente)                              | Investimento per<br>voce di spesa | Totale<br>investimento per<br>ambito di spesa | Spese generali |
|------------------------------|-------------------|-----------------------------------------------------------------------------|-----------------------------------|-----------------------------------------------|----------------|
|                              | b1                | Progetti cantierabili con acquisizione di<br>ogni necessaria autorizzazione | 180.000,00                        |                                               | 12.076,36      |
| Costruzione, ammodernamento, |                   |                                                                             |                                   | 180,000,00                                    | -              |
| immobili                     | b3                | Piano aziendale ai sensi del Reg.<br>1305/2013                              | $\wedge$                          | 180.000,00                                    | 5.173,23       |
|                              | Nessun<br>Piano a | piano aziendale<br>ziendale ai sensi del Reg. 1305/2013                     | 180.000,00                        |                                               | 3.453,66       |

Figura 7

Nel caso in cui, nel relativo ambito di spesa, solo una parte dell'investimento prevede costi per la progettazione, selezionare la voce di spesa pertinente alla tipologia di progettazione ed inserire, nel campo corrispondente, l'importo dell'investimento che ha costi di progettazione. In questo caso, per consentire il calcolo delle spese generali per la redazione del piano aziendale e per la presentazione della domanda di sostegno (corrispondenti alle righe 3 e 4), è necessario selezionare la voce *"Nessuna progettazione"* nel restante campo libero ed inserire l'importo della quota dell'investimento non soggetta a costi di progettazione (figura 8).

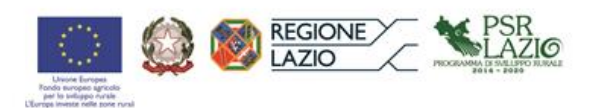

| Ambito di Spesa              |                   | Voci di spesa<br>(selezionare voce pertinente)                                           | Investimento per<br>voce di spesa | Totale<br>investimento per<br>ambito di spesa | Spese generali |
|------------------------------|-------------------|------------------------------------------------------------------------------------------|-----------------------------------|-----------------------------------------------|----------------|
|                              | b1                | Progetti cantierabili con acquisizione di ogni necessaria autorizzazione                 | 150.000,00                        |                                               | 10.227,27      |
| Costruzione, ammodernamento, |                   | Nessuna progettazione                                                                    | 30.000,00                         | 180,000,00                                    | -              |
| immobili                     | Nessur<br>Progett | a progettazione<br>i cantierabili con DIA, SCIA o altre comunicazioni di ed<br>1305/2013 | diz 180.000,00                    | 180.000,00                                    | 5.173,23       |
|                              | b4                | Domanda di sostegno                                                                      | 180.000,00                        |                                               | 3.453,66       |

.

| Figura | 8 |
|--------|---|
|--------|---|

Nel caso in cui all'interno dello stesso ambito di spesa si prevedono differenti voci di spesa per la progettazione<sup>1</sup> (costi per "*Progetti cantierabili con acquisizione di ogni necessaria autorizzazione*" e costi per "*Progetti cantierabili con DIA, SCIA o altre comunicazioni di edilizia libera*"), selezionare la voce corrispondente nella 1<sup>^</sup> e nella 2<sup>^</sup> riga ed inserire gli importi dei relativi costi d'investimento (figura 9).

|   | Ambito di Spesa                                                                   | Voci di spesa<br>(selezionare voce pertinente)                                    | Investimento per<br>voce di spesa | Totale<br>investimento per<br>ambito di spesa | Spese generali |
|---|-----------------------------------------------------------------------------------|-----------------------------------------------------------------------------------|-----------------------------------|-----------------------------------------------|----------------|
|   | Costruzione, ammodernamento,<br>miglioramento e riconversione di beni<br>immobili | b1<br>Progetti cantierabili con acquisizione di<br>ogni necessaria autorizzazione | 150.000,00                        |                                               | 10.227,27      |
| А |                                                                                   | a2 Progetti cantierabili con DIA, SCIA o altre comunicazioni di edilizia libera   | 30.000,00                         | 180.000,00                                    | 1.200,00       |
|   |                                                                                   | b3<br>1305/2013                                                                   | 180.000,00                        |                                               | 5.173,23       |
|   |                                                                                   | b4 Domanda di sostegno                                                            | 180.000,00                        |                                               | 3.453,66       |

Figura 9

La somma delle due quote non può superare il costo totale dell'investimento previsto nell'ambito di spesa.

Nel caso in cui, non sono previsti costi per la progettazione selezionare nella 1<sup>^</sup> o nella 2<sup>^</sup> riga *"Nessuna progettazione"* ed inserire l'importo totale dell'investimento nella corrispondente casella (figura 10).

<sup>&</sup>lt;sup>1</sup>Questa condizione può verificarsi quando un investimento prevede due interventi diversi all'interno dello stesso ambito di spesa. Ad esempio la realizzazione exnovo di una struttura aziendale e la ristrutturazione di una seconda struttura esistente.

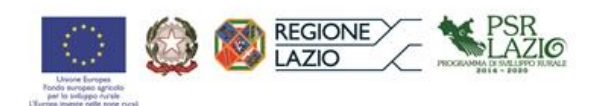

| Ambito di Spesa              | Voci di spesa<br>(selezionare voce pertinente)                                            | Investimento per<br>voce di spesa | Totale<br>investimento per<br>ambito di spesa | Spese generali |
|------------------------------|-------------------------------------------------------------------------------------------|-----------------------------------|-----------------------------------------------|----------------|
|                              | Nessuna progettazione                                                                     | 180.000,00                        |                                               |                |
| Costruzione, ammodernamento, | Nessuna progettazione<br>Progetti cantierabili con acquisizione di ogni necessaria autori | zza                               | 180.000.00                                    | -              |
| immobili                     | b3 Piano aziendale ai sensi del Reg.<br>1305/2013                                         | 180.000,00                        | 180.000,00                                    | 5.173,23       |
|                              | b4 Domanda di sostegno                                                                    | 180.000,00                        |                                               | 3.453,66       |

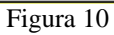

Compilare nelle modalità sopra descritte tutti i campi di ogni "Ambito di spesa" previsti nel progetto.

# 2.2 Compilazione degli ambiti di spesa dalla lettera F

Per l'ambito di spesa F, relativo all'acquisto di macchine ed attrezzature, sono previste due righe (figura 11 e figura 12).

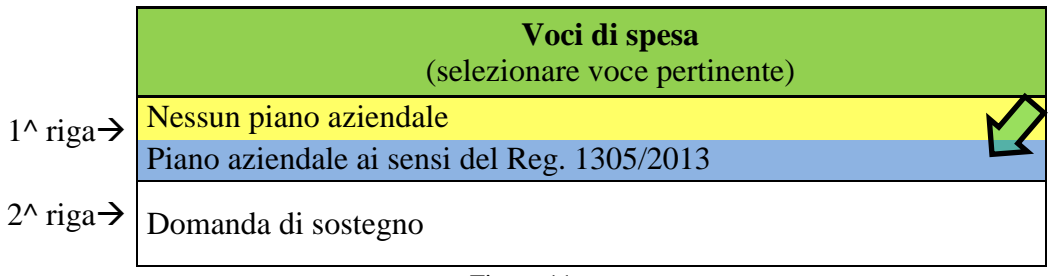

| Figura | 11 |  |
|--------|----|--|
|--------|----|--|

|   | Ambito di Spesa                     | <b>Voci di spesa</b><br>(selezionare voce pertinente) | Investimento per<br>voce di spesa | Totale<br>investimento per<br>ambito di spesa | Spese generali |
|---|-------------------------------------|-------------------------------------------------------|-----------------------------------|-----------------------------------------------|----------------|
| _ | Acquisto di macchine e attrezzature |                                                       |                                   |                                               | -              |
| F |                                     | Domanda di sostegno                                   |                                   | -                                             | -              |

| Figura | 12 |
|--------|----|
|        |    |

Nel caso in cui nella domanda di sostegno è previsto il piano aziendale selezionare nella 1<sup>^</sup> riga la voce di spesa "*Piano aziendale ai sensi del Reg. 1305/2013*" (figura 13).

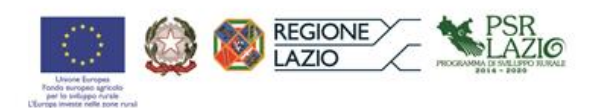

|   | Ambito di Spesa                     |                   | Voci di spesa<br>(selezionare voce pertinente)          | Inves | stimento per<br>ce di spesa | Totale<br>investimento per<br>ambito di spesa | Spese generali |
|---|-------------------------------------|-------------------|---------------------------------------------------------|-------|-----------------------------|-----------------------------------------------|----------------|
| F | Acquisto di macchine e attrezzature | s3                | Piano aziendale ai sensi del Reg.<br>1305/2013          |       | 180.000,00                  | 180,000,00                                    | 5.173,23       |
|   |                                     | Nessun<br>Piano a | piano aziendale<br>ziendale ai sensi del Reg. 1305/2013 |       |                             | 180.000,00                                    | 3.453,66       |

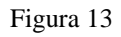

In caso contrario selezionare "Nessun piano aziendale".

Indipendentemente dalla voce di spesa selezionata, per permettere il calcolo della spesa relativa alla compilazione della domanda di sostegno, è necessario inserire il costo totale dell'investimento previsto nel corrispondente campo "*Investimento per voce di spesa*".

La 2<sup>^</sup> riga non è compilabile.

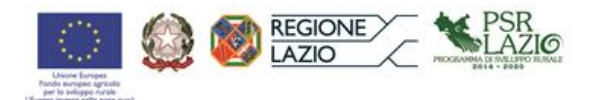

# Foglio di calcolo

## Spese ammissibili al finanziamento del Programma di Sviluppo Rurale 2014/2020

| Verifica dei massimali delle spese<br>generali | Anagrafica beneficiario: |                                             |
|------------------------------------------------|--------------------------|---------------------------------------------|
| del 17 dicembre 2013                           | CUAA:                    |                                             |
|                                                |                          |                                             |
| Landingeringe                                  | Provincia                | Comune                                      |
| Localizzazione                                 |                          |                                             |
|                                                |                          |                                             |
| Totale investimento strutturale                | -                        | DSR                                         |
| Spese Generali                                 | -                        |                                             |
| % Spese generali sugli investimenti            |                          |                                             |
| Spesa totale progetto                          | -                        | PROGRAMMA DI SVILUPPO RURALE<br>2014 - 2020 |

|   | Ambito di Spesa                                                                                                    | Voci di spesa<br>(selezionare voce pertinente) | Investimento per<br>voce di spesa | Totale<br>investimento per<br>ambito di spesa | Spese generali |
|---|----------------------------------------------------------------------------------------------------|------------------------------------------------|-----------------------------------|-----------------------------------------------|----------------|
|   | Costruzione, ammodernamento,<br>miglioramento e riconversione di beni<br>immobili                                                                                      |                                                |                                   |                                               | -              |
|   |                                                                                                    |                                                |                                   |                                               | -              |
|   |                                                                                                    |                                                | _                                 |                                               | -              |
|   |                                                                                                    | Domanda di sostegno                            | -                                 |                                               | -              |
|   | Ristrutturazione, recupero,                                                                                                    |                                                |                                   |                                               | -              |
| в | adeguamento e miglioramento di<br>viabilità aziendale e forestale,                                                                                                    |                                                |                                   | -                                             | -              |
|   | realizzazione di impianti arborei e<br>forestali                                                                                                    |                                                | _                                 |                                               | -              |
|   |                                                                                                    | Domanda di sostegno                            | -                                 |                                               | -              |
|   | Sentieri, piazzole, muretti a secco e<br>terrazzamenti, rifacimenti spondali                                                                                           |                                                |                                   |                                               | -              |
| с |                                                                                                    |                                                |                                   | -                                             | -              |
|   |                                                                                                    |                                                | -                                 |                                               | -              |
|   |                                                                                                    | Domanda di sostegno                            | -                                 |                                               | -              |
|   | Installazione di impianti di                                                                                                    |                                                |                                   |                                               | -              |
| D | trastormazione e commercializzazione<br>prodotti agricoli, produzione e<br>distribuzione di energia, impianti<br>elettrici, idraulici, termici e di<br>condizionamento |                                                |                                   | -                                             | -              |
|   |                                                                                                    |                                                | -                                 |                                               | -              |
|   |                                                                                                    | Domanda di sostegno                            | -                                 |                                               | -              |
|   | Realizzazione di recinzioni, aree<br>attrezzate, apposizione<br>cartellonistica, reti antigrandine                                                                     |                                                |                                   |                                               | -              |
| E |                                                                                                    |                                                |                                   | -                                             | -              |
|   |                                                                                                    |                                                | -                                 |                                               | -              |
|   |                                                                                                    | Domanda di sostegno                            |                                   |                                               | -              |
| F | Acquisto di macchine e attrezzature                                                                                                    |                                                |                                   | -                                             | -              |
|   |                                                                                                    | Domanda di sostegno                            |                                   |                                               | -              |

Data

Firma del Tecnico

Firma del beneficiario o del rappresentante legale

| SPE        | SE GENERALI - CALCOLO DEGLI IMPORTI di cui alla lettere a1, b1 e c1 dell'allegato 1             |                          |  |  |  |  |
|------------|-------------------------------------------------------------------------------------------------|--------------------------|--|--|--|--|
| AM         | AMBITO DI SPESA A - Costruzione, ammodernamento, miglioramento e riconversione di beni immobili |                          |  |  |  |  |
| voc        | VOCE DI SPESA 1: Progetti cantierabili con acquisizione di ogni autorizzazione                  |                          |  |  |  |  |
|            | Calcolo delle spese generali per un progetto di importo inferiore o uguale a euro 100.00        | )0,00                    |  |  |  |  |
|            | Importo del progetto relativo alla domanda di sostegno (Ip) =                                   | lp                       |  |  |  |  |
|            | Percentuale Spese Generali (%) =                                                                | 7%                       |  |  |  |  |
| -1         | Spese Generali =                                                                                | lp*%                     |  |  |  |  |
| ат         | Esempio di calcolo delle spese generali per un progetto di Euro 75.000,00                       |                          |  |  |  |  |
|            | Importo del progetto relativo alla domanda di sostegno (Ip) =                                   | € 75.000,00              |  |  |  |  |
|            | Percentuale Spese Generali (%) =                                                                | 7%                       |  |  |  |  |
|            | Spese Generali =                                                                                | € 5.250,00               |  |  |  |  |
|            | Calcolo delle spese generali per un progetto di importo da euro 100.001,00 a euro 1.000         | ).000,00                 |  |  |  |  |
|            | Importo del progetto per il quale si applica la percentuale del 7%, importo base (Ib) =         | lb = 100.000             |  |  |  |  |
|            | Importo del progetto relativo alla domanda di sostegno (Ip) =                                   | lp                       |  |  |  |  |
|            | Coefficiente di proporzione (K) =                                                               | 275                      |  |  |  |  |
|            | Rapporto di proporzione (Rp) =                                                                  | lp/lb/K                  |  |  |  |  |
|            | Percentuale Spese Generali (%) =                                                                | 7%-Rp                    |  |  |  |  |
| L1         | Spese Generali =                                                                                | (ib*0,07)+(lp-lb)*%      |  |  |  |  |
| DT         | Esempio di calcolo delle spese generali per un progetto di Euro 500.000,00                      |                          |  |  |  |  |
|            | Importo del progetto per il quale si applica la percentuale del 7%, importo base (Ib) =         | 100.000,00               |  |  |  |  |
|            | Importo del progetto relativo alla domanda di sostegno (Ip) =                                   | 500.000,00               |  |  |  |  |
|            | Coefficiente di proporzione (K) =                                                               | 275,00                   |  |  |  |  |
|            | Rapporto di proporzione (Rp) =                                                                  | 0,0181818                |  |  |  |  |
|            | Percentuale Spese Generali (%) =                                                                | 5,18%                    |  |  |  |  |
|            | Spese Generali =                                                                                | 27.727,27                |  |  |  |  |
|            | Calcolo delle spese generali per un progetto superiore a euro 1.000.000,00                      |                          |  |  |  |  |
|            | Importo del progetto per il quale si applica la percentuale del 7%, importo base (Ib) =         | lb = 100.000             |  |  |  |  |
|            | Importo del progetto relativo alla domanda di sostegno (Ip) =                                   | lp                       |  |  |  |  |
|            | Percentuale Spese Generali (%) =                                                                | 3,37%                    |  |  |  |  |
| <b>c</b> 1 | Spese Generali =                                                                                | (ib*0,07)+(lp-lb)*0,0337 |  |  |  |  |
| CT         | Esempio di calcolo delle spese generali per un progetto di Euro 1.500.000,00                    |                          |  |  |  |  |
|            | Importo del progetto per il quale si applica la percentuale del 7%, importo base (Ib) =         | 100.000,00               |  |  |  |  |
|            | Importo del progetto relativo alla domanda di sostegno (Ip) =                                   | 1.500.000,00             |  |  |  |  |
|            | Percentuale Spese Generali (%) =                                                                | 3,37%                    |  |  |  |  |
|            | Spese Generali =                                                                                | 54.180,00                |  |  |  |  |

SPESE GENERALI - CALCOLO DEGLI IMPORTI di cui alla lettere o2, p2, q2 dell'allegato 1 AMBITO DI SPESA E realizzazione di recinzioni, aree attrezzate, apposizione cartellonistica, reti antigrandine VOCE DI SPESA 2: Progetti cantierabili con DIA SCIA o altre comunicazioni di edilizia libera

|    | Calcolo delle spese generali per un progetto di importo inferiore o uguale a euro 100.000,00 |                 |  |  |  |
|----|----------------------------------------------------------------------------------------------|-----------------|--|--|--|
|    | Importo del progetto relativo alla domanda di sostegno (Ip) =                                | lp              |  |  |  |
|    | Percentuale Spese Generali (%) =                                                             | 1%              |  |  |  |
| ~? | Spese Generali =                                                                             | lp*%            |  |  |  |
| 02 | Esempio di calcolo delle spese generali per un progetto di Euro 80.000,00                    |                 |  |  |  |
|    | Importo del progetto relativo alla domanda di sostegno (Ip) =                                | € 80.000,00     |  |  |  |
|    | Percentuale Spese Generali (%) =                                                             | 1%              |  |  |  |
|    | Spese Generali =                                                                             | € 800,00        |  |  |  |
|    | Calcolo delle spese generali per un progetto di importo da euro 100.001,00 a euro 1.0        | 00.000,00       |  |  |  |
|    | Importo del progetto per il quale si applica la percentuale del 1%, importo base (Ib) =      | lb = 100.000    |  |  |  |
|    | Importo del progetto relativo alla domanda di sostegno (Ip) =                                | lp              |  |  |  |
|    | Coefficiente di proporzione (K) =                                                            | 1930            |  |  |  |
|    | Rapporto di proporzione (Rp) =                                                               | lp/lb/K         |  |  |  |
|    | Percentuale Spese Generali (%) =                                                             | 1%-Rp           |  |  |  |
|    | Spese Generali = (ib*C                                                                       | ),01)+(lp-lb)*% |  |  |  |
| ρΖ | Esempio di calcolo delle spese generali per un progetto di Euro 650.000,00                   |                 |  |  |  |
|    | Importo del progetto per il quale si applica la percentuale del 1%, importo base (Ib) =      | 100.000,00      |  |  |  |
|    | Importo del progetto relativo alla domanda di sostegno (Ip) =                                | 650.000,00      |  |  |  |
|    | Coefficiente di proporzione (K) =                                                            | 1930            |  |  |  |
|    | Rapporto di proporzione (Rp) =                                                               | 0,0033679       |  |  |  |
|    | Percentuale Spese Generali (%) =                                                             | 0,663%          |  |  |  |
|    | Spese Generali =                                                                             | 4.647,67        |  |  |  |
|    | Calcolo delle spese generali per un progetto di superiore a euro 1.000.000,00                |                 |  |  |  |
|    | Importo del progetto per il quale si applica la percentuale del 1%, importo base (Ib) =      | lb = 100.000    |  |  |  |
|    | Importo del progetto relativo alla domanda di sostegno (Ip) =                                | lp              |  |  |  |
|    | Percentuale Spese Generali (%) =                                                             | 0,482%          |  |  |  |
| ~2 | Spese Generali = (ib*0,01)+(                                                                 | lp-lb)*0,00482  |  |  |  |
| ٩z | Esempio di calcolo delle spese generali per un progetto di Euro 1.200.000,00                 |                 |  |  |  |
|    | Importo del progetto per il quale si applica la percentuale del 1%, importo base (Ib) =      | 100.000,00      |  |  |  |
|    | Importo del progetto relativo alla domanda di sostegno (Ip) =                                | 1.200.000,00    |  |  |  |
|    | Percentuale Spese Generali (%) =                                                             | 0,482%          |  |  |  |
|    | Spese Generali =                                                                             | 6.302,00        |  |  |  |